目次

#### **‡** 🗌

• <u>操作方法</u>

「受信一覧」リストはデフォルトで作成されており、Shachihata Cloudの受信文書がこのリストに自動的に反映されます。受信した文書の確認や、期限・優先度の設定、タスクのスケジューラ連携が可能です。

ポータル画面に [ToDo] アイコンが表示されない場合は、管理者が<u>「グループウェア設定]</u> <u>で利用設定を行う</u>必要があります。

# 操作方法

利用者画面

- 1. 左側のメニューから [ポータル]をクリックします。
- 2. ポータル画面の上部メニューから [ToDo]をクリックします。

3.「個人」タブにある「受信一覧」リストを開きます。 ここでShachihata Cloudで受信した文書の一覧が表示されます。

| ToDoリスト  | WBS                 |                                                                               |                  |        |            |       |    |
|----------|---------------------|-------------------------------------------------------------------------------|------------------|--------|------------|-------|----|
| 🕀 リストを追加 | 受信一覧                |                                                                               |                  |        |            |       | \$ |
| 個人共有     | ↓ 文書名               | ☆ 差出人                                                                         | ◇ 受信日時           | ↓ 回覧状況 | ↓ 期限日      | ☆ 重要度 |    |
| 受信一覧     | 見積書.pdf             | 鯱旗 太郎 <shachihata0001@gmail.com<br>&gt;</shachihata0001@gmail.com<br>         | 2024/06/27 16:37 | 既読     |            |       | 表示 |
|          | 経費精算書_サンプル_xlsx.pdf | 餘街 二郎 <user002.sample.dstmp@exa<br>mple.com&gt;</user002.sample.dstmp@exa<br> | 2024/06/27 13:37 | 既読     |            |       | 表示 |
|          | 経費精算書_サンプル_xlsx.pdf | 魷街 二郎 <user002.sample.dstmp@exa<br>mple.com&gt;</user002.sample.dstmp@exa<br> | 2024/05/14 13:21 | 既読     | 2024/08/28 | A     | 表示 |

#### 文書プレビューと承認

受信一覧内の [表示]をクリックすることで、選択した文書のプレビュー表示や承認が可能です。

| 文 改書名 ② 差出人 ③ 受信日時 ③ 回覧状况 ③ 原限日 ③ 重要度   sample - 1_xlsx.pdf 紙旗 太郎 < shachihata0001@gmail.com> 2024/10/30 09:47 既読 2024/11/01 表示 | 受信一覧                |                                                             |                  |        |            |       |    |
|----------------------------------------------------------------------------------------------------|---------------------|-------------------------------------------------------------|------------------|--------|------------|-------|----|
| sample - 1_xisx.pdf                                                                                                    | ☆ 文書名               | ☆ 差出人                                                       | ◇ 受信日時           | ↓ 回覧状況 | (〕 開限日     | ◇ 重要度 |    |
|                                                                                                    | sample - 1_xlsx.pdf | 鯱旗 太郎 <shachihata0001@gmail.com></shachihata0001@gmail.com> | 2024/10/30 09:47 | 既読     | 2024/11/01 |       | 表示 |

1 件中 1 件から 1 件までを表示

## 期限と優先度の設定

受信一覧の文書名をクリックすると、文書に対して期限や優先度の設定ができます。

| ſ     |        |                     |     | ×  |
|-------|--------|---------------------|-----|----|
| ŧ     | タスク名   | 見積書.pdf             |     |    |
| ŧ     | 詳細     | 詳細を入力               |     |    |
| 唐     |        |                     |     |    |
| 唐     | 期限日    | 2024-08-28          |     |    |
| n II. |        | スケジューラへの連携は期限日が必須です | 0   |    |
| 貫     | 優先     | <b>中 v</b>          |     |    |
| 51    | スケジューラ | M y スケジューラ          | x ~ |    |
| 24    |        |                     |     |    |
| IJ    |        |                     |     | 更新 |
|       |        |                     |     |    |

### スケジューラ連携

期限や優先度を設定する際にスケジューラを選択すると、タスクがスケジューラに連携されます。

スケジューラに登録されたタスクをクリックし、[表示]を選択することで、文書のプレビュー 表示や承認が可能です。

|   | 予定詳細      |                     |       | ×   |
|---|-----------|---------------------|-------|-----|
| _ | タイトル      | sample - 1_xlsx.pdf |       | 2   |
|   | 詳細        |                     |       |     |
|   | 終了日       | 2024年11月1日(金)23:59  |       |     |
| _ | 公開設定      | 公開                  |       |     |
| D | 通知        | メール 10分前に通知         |       |     |
|   | コピーして登録する | 表示 (+)              | 編集 削除 | 閉じる |